## **COME PAGARE IL BOLLETTINO DA 100€ E I SUCCESSIVI**

## La presente comunicazione vuole essere una breve guida per studenti o genitori.

→ Digita sulla barra degli indirizzi <u>https://unica.istruzione.gov.it/it</u> Oppure cerca su Google "UNICA SCUOLA DI TUTTI" e vai al primo risultato.

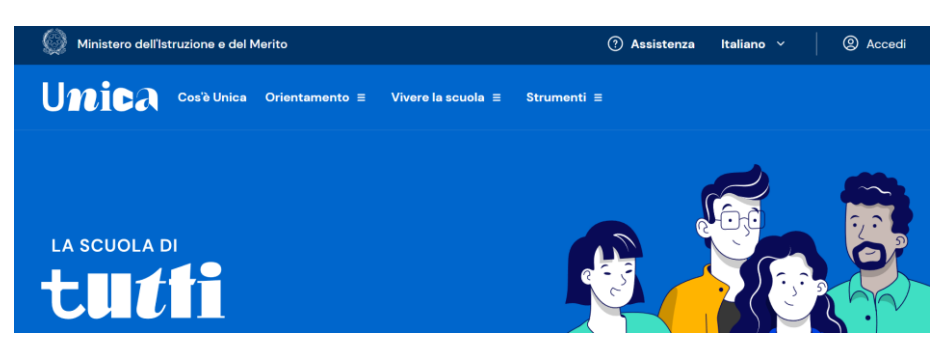

→ Fai l'accesso al sito. Lo possono fare sia studenti che adulti. Usa le credenziali che hai in tuo possesso se sei già registrato o lo SPID o segui le indicazioni per registrarti.

| Username:                 | Username dimenticato? |  |  |  |  |  |  |
|---------------------------|-----------------------|--|--|--|--|--|--|
| Inserisci il tuo username |                       |  |  |  |  |  |  |
| Password:                 | Password dimenticata? |  |  |  |  |  |  |
| Inserisci la password     |                       |  |  |  |  |  |  |
|                           |                       |  |  |  |  |  |  |
| ENTRA                     |                       |  |  |  |  |  |  |
| OPPURE                    |                       |  |  |  |  |  |  |
| Entra con SPID            | Approfondisci SPID    |  |  |  |  |  |  |

→ Dopo aver fatto l'accesso **cerca ed entra nella sezione PAGO IN RETE** e poi scorri in basso fino alla sezione TROVA SCUOLA e clicca.

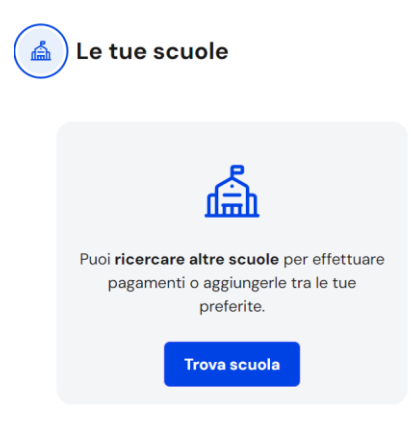

 $\rightarrow$ 

- → Nella successiva schermata compila i campi relativi a *regione, provincia, comune, scuola* con LAZIO, ROMA, ROMA, BOTTARDI ti comparirà la tua scuola.
- → Seleziona Ittur Livia Bottardi e soprattutto DEVI SELEZIONARE LA STELLINA DI "AGGIUNGI AI PREFERITI" facendola diventare BLU, quindi clicca su visualizza pagamenti.

| LAZIO                                     |                       | ROMA                                 |                                                   |
|-------------------------------------------|-----------------------|--------------------------------------|---------------------------------------------------|
|                                           | U                     |                                      |                                                   |
| ROMA                                      |                       | Seleziona la tipologia di istruzione |                                                   |
| łome della scuola*                        |                       |                                      |                                                   |
| Seleziona una scuola                      |                       |                                      |                                                   |
| Hai selezionato '                         | "Ittur Livia Bott     | ardi"                                |                                                   |
| Istituto Tecnico Per II Tur               | rismo Statale         |                                      | 😥 Elimina dai preferiti                           |
| Nome istituto prin<br>Ittur Livia Bottaro | ncipale<br>di         |                                      |                                                   |
|                                           | . 97, 00155 Roma, Rm, | Lazio                                |                                                   |
| Via Filiberto Petiti N.                   |                       | e fiscale: 97009190584               | Prosegui su Scuola in chiaro Visualizza pagamenti |

→ Per visualizzare i pagamenti ricorda di attivare la spunta "VISUALIZZA SOLO PAGAMENTI DA INTESTARE", ti comparirà l'elenco dei pagamenti attivi che potrai effettuare.

| L                     | ista pagamenti                   |                                            |                 |                                         |            |                | 1      |   |  |
|-----------------------|----------------------------------|--------------------------------------------|-----------------|-----------------------------------------|------------|----------------|--------|---|--|
| _                     | Pagamenti disponibili            | Pagamenti non più disponibili              |                 |                                         |            |                |        |   |  |
|                       | Filtri attivi: Periodo s         | icadenza: 01/09/2024 - 31/08/2026 $\times$ |                 |                                         | No         | <b>3</b> M     |        |   |  |
| 3 pagamenti in totale |                                  |                                            |                 | Visualizza solo pagamenti da stestare 💽 |            |                |        |   |  |
|                       | Causale (i)                      |                                            | Intestatario    | lstituto<br>emittente                   | Scadenza   | Importo<br>(€) | Azioni |   |  |
| -D                    | PRENOTAZIONE NON RI<br>2024/2025 | MBORSABILE PER VIAGGI DI ISTRUZIONE        | Da<br>intestare | ITTUR LIVIA<br>BOTTARDI                 | 13/10/2024 | 100,00         | â      | 1 |  |

→ Quando effettui il pagamento nella causale inserisci anche il tuo "NOME COGNOME CLASSE" e poi stampa la ricevuta per consegnarla a scuola insieme all'autorizzazione dei tuoi genitori.